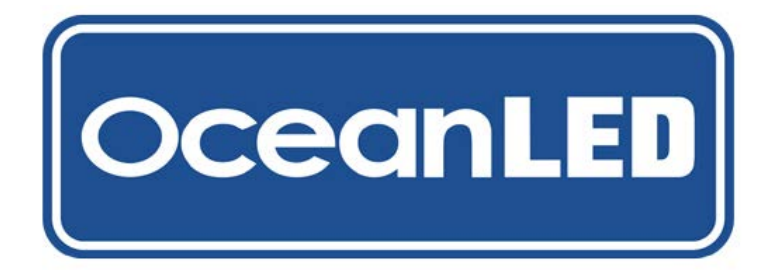

2019 INSTALL & OPERATION MANUAL

## OCEANDMX CONTROLLER KITS

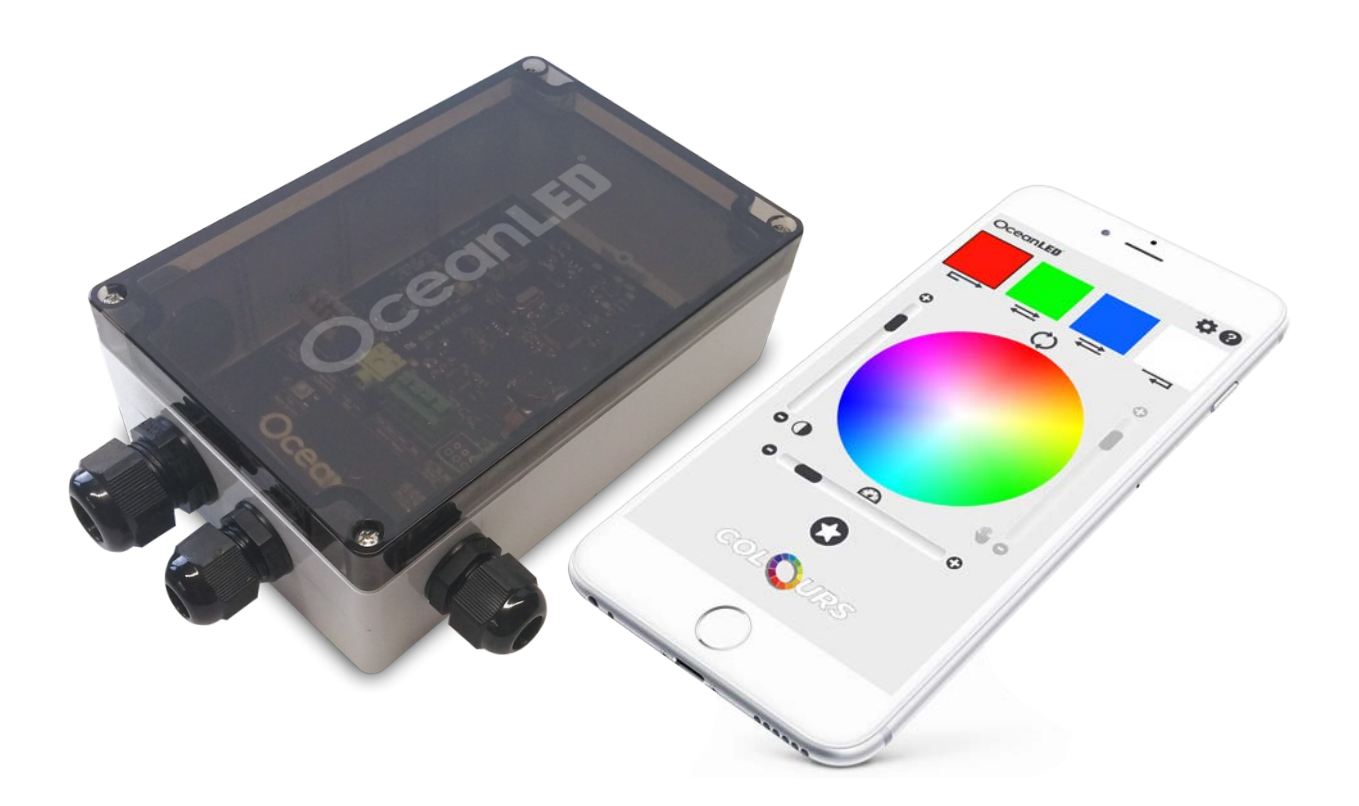

WWW.OCEANLED.COM

2019 INSTALL & OPERATION MANUAL

### **Preface**

**READ AND FOLLOW ALL INSTRUCTIONS IN THIS MANUAL** 

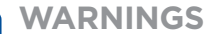

Before installing your OceanDMX Controller, read and follow all warning notices and instructions which are included. Failure to follow safety warnings and instructions can result in property damage, severe injury or even death.

Before installing your OceanDMX Controller, check local laws for restrictions regarding the use of coloured lights in your area.

Do not operate lights out of water for a period longer than 5 minutes followed by an OFF period of at least 1 hour. Exceeding this may cause damage to the light unit.

Salt is an inherently corrosive material. Natural and man-made surfaces are susceptible to corrosion and deterioration when used in and around salt water. Some combinations of plastic and polymer products are impervious to salt water corrosion, however, screws and fasteners used for the installation must be of a marine grade type stainless steel or equivalent and monitored annually to ensure the controller remains in service for years to come.

Never Use Solvents! Cleaners, fuel, and other products that may contain strong solvents, such as acetone, that attack many plastics greatly reducing their strength and can cause irreversible damage.

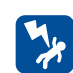

#### DANGER

#### **RISK OF ELECTRIC SHOCK OR ELECTROCUTION**

This unit must be installed by a licensed or certified electrician in accordance with all applicable local codes and ordinances. Improper installation will create an electrical hazard which could result in death or serious injury to installers, or others due to electrical shock, and may also cause damage to property. Always disconnect the power to the light at the circuit breaker before servicing the light. Failure to do so could result in death or serious injury to serviceman, or others due to electrical shock.

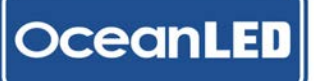

2019 INSTALL & OPERATION MANUAL

### **Contents**

- 1. OVERVIEW
- 2. MOUNTING
- 3. INSTALLATION (EXPLORE SERIES)
- 4. INSTALLATION (PRO SERIES)
- 5. INSTALLATION (X SERIES)
- 6. OPERATION
- 7. FIRMWARE
- 8. TROUBLESHOOTING
- 9. APPENDIX

#### PRETEST

Always test the system prior to installation. Failure to do this may result in additional installation time and could invalidate the warranty.

#### **IMPORTANT NOTICE**

Attention Installer: This manual contains important information about the installation, operation and safe use of this product. This information should be given to the owner and/ or operator of this equipment.

#### WARRANTY COVERAGE

2 year warranty from time of purchase, regardless of installation date. Please refer to www.oceanled.com/downloads for full warranty statement. 2019 INSTALL & OPERATION MANUAL

## Overview

Units are not waterproof. You must mount in a dry location. When installing, be sure that the controller fits the area and secures to the mounting location using the appropriate hardware before installing.

#### **1.1 TOOLS AND MATERIALS**

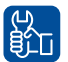

DceanLED

#### Never use power tools. Hand tighten only!

• Drill & Drill Bits.

- Screw Driver, Phillips #2
- Wire Strippers.
- Tape measure and Ruler or Straight Edge.
- Marking Utensil (Pencil, Sharpie Magic Marker, etc)

#### **1.2 SPECIFICATIONS**

| Technical Information             | Detail                                                        |
|-----------------------------------|---------------------------------------------------------------|
| Supply Voltage                    | 12/24v DC                                                     |
| Input Current                     | 0.3A max input                                                |
| DMX Output                        | 1x DMX 512 Output                                             |
| Power indication                  | LED power on/off indicator                                    |
| Audio input                       | 3.5mm stereo audio jack                                       |
| Cable Connection                  | Cable glands. Push and fit terminals                          |
| WiFi                              | Onboard WiFi access point or connect to existing WiFi network |
| IP Rating                         | IP66                                                          |
| Firmware                          | Upgradeable                                                   |
| Physical Specifications           | Detail                                                        |
| Total weight                      | 0.48kg (1.06 lbs)                                             |
| Extension cable length (standard) | 9.84' (3m)                                                    |
| Material                          | Robust polycarbonate with semi transparent lid                |

#### 2019 INSTALL & OPERATION MANUAL

# 2 <u>Mounting</u>

#### 2.1 FINDING THE MOUNTING LOCATION

When choosing a mounting location for the OceanDMX Controller the following recommendations need to be followed:

- 1. Consider the wiring routing / connections:
- The unit requires a 12 / 24 V DC power source
- The distance to the first DMX device / DMX Junction Box (i.e. check length of DMX cable)
- 2.Select flat surface in a dry location away from sources of heat.
- 3. The unit should be mounted as high as possible in the vessel, and away from metal objects to ensure good WiFi coverage. Avoid areas surrounded by metallic insulation or coverings as this may interfere or restrict the WiFi signal.
- 4. To improve the responsiveness of the movement function the unit should be firmly mounted to a solid surface directly connected to the vessels structure. (i.e not mounted to a structure that will move or vibrate)

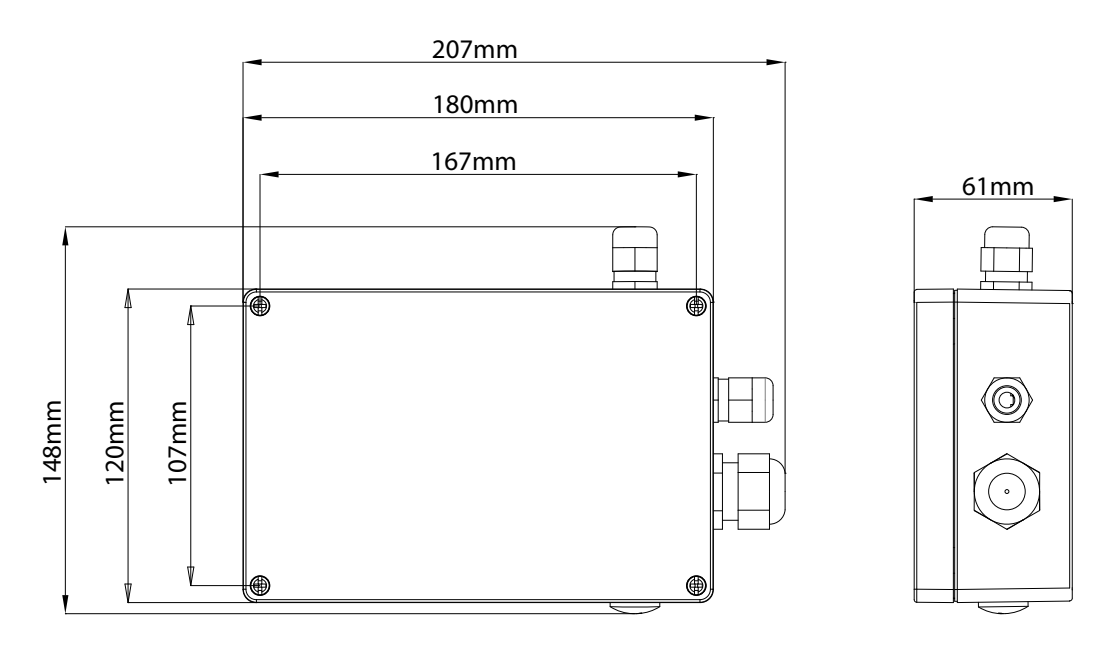

Mounted away from the rotational centre of the vessel – e.g. mount to one side of the vessel, and either towards the bow or stern of the vessel. (This maximises the accelerations the unit can detect due to wave motion).

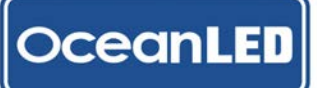

## **Mounting**

#### 2.1 MOUNTING THE CONTROLLER

Once a suitable location has been found, use the following steps to mount the unit:

- 1. Unscrew the 4 case screws on the box, and remove the lid.
- 2. The mounting holes for the unit are located inside the box, near to each corner see diagram below.
- 3. The mounting screws that are provided should be suitable for most surfaces (such as wood / fibreglass). Mark out the required mounting hole centres and drill pilot holes as required being careful to check for obstructions such as cables / pipes behind the area being drilled.
- 4. Screw the unit to the surface using the screws provided.

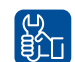

#### Never use power tools. Hand tighten only!

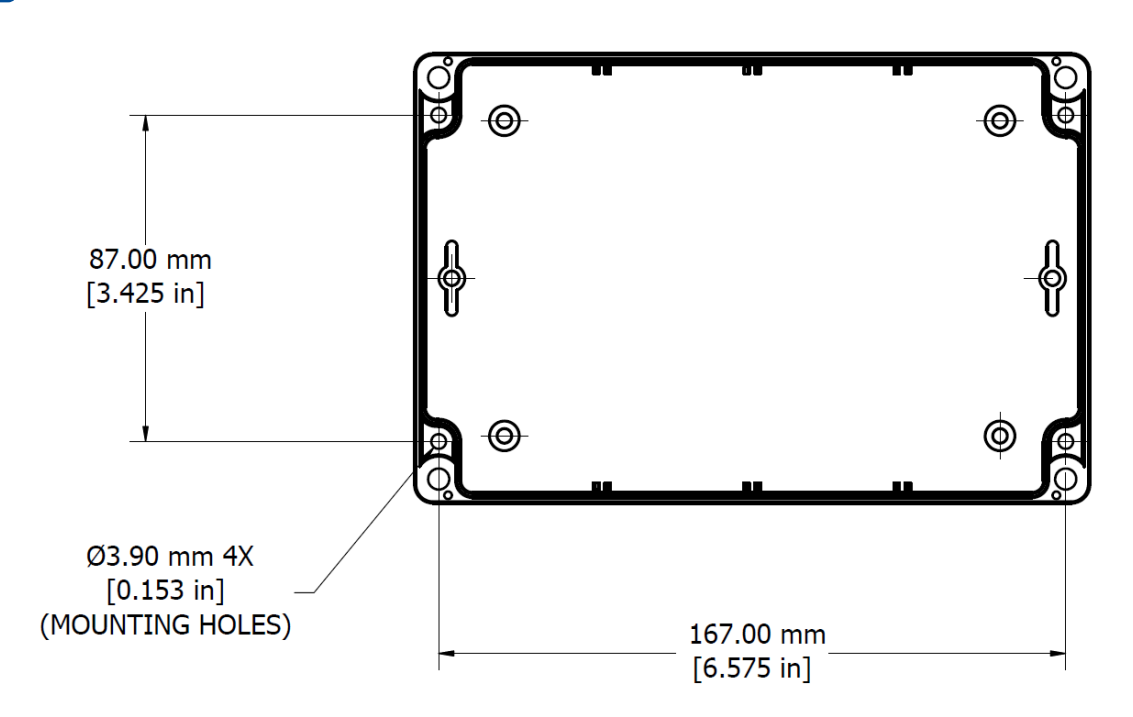

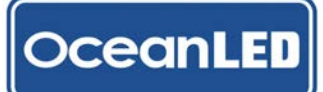

3

## Installation (Explore Series)

See the following example of Explore Series connections.

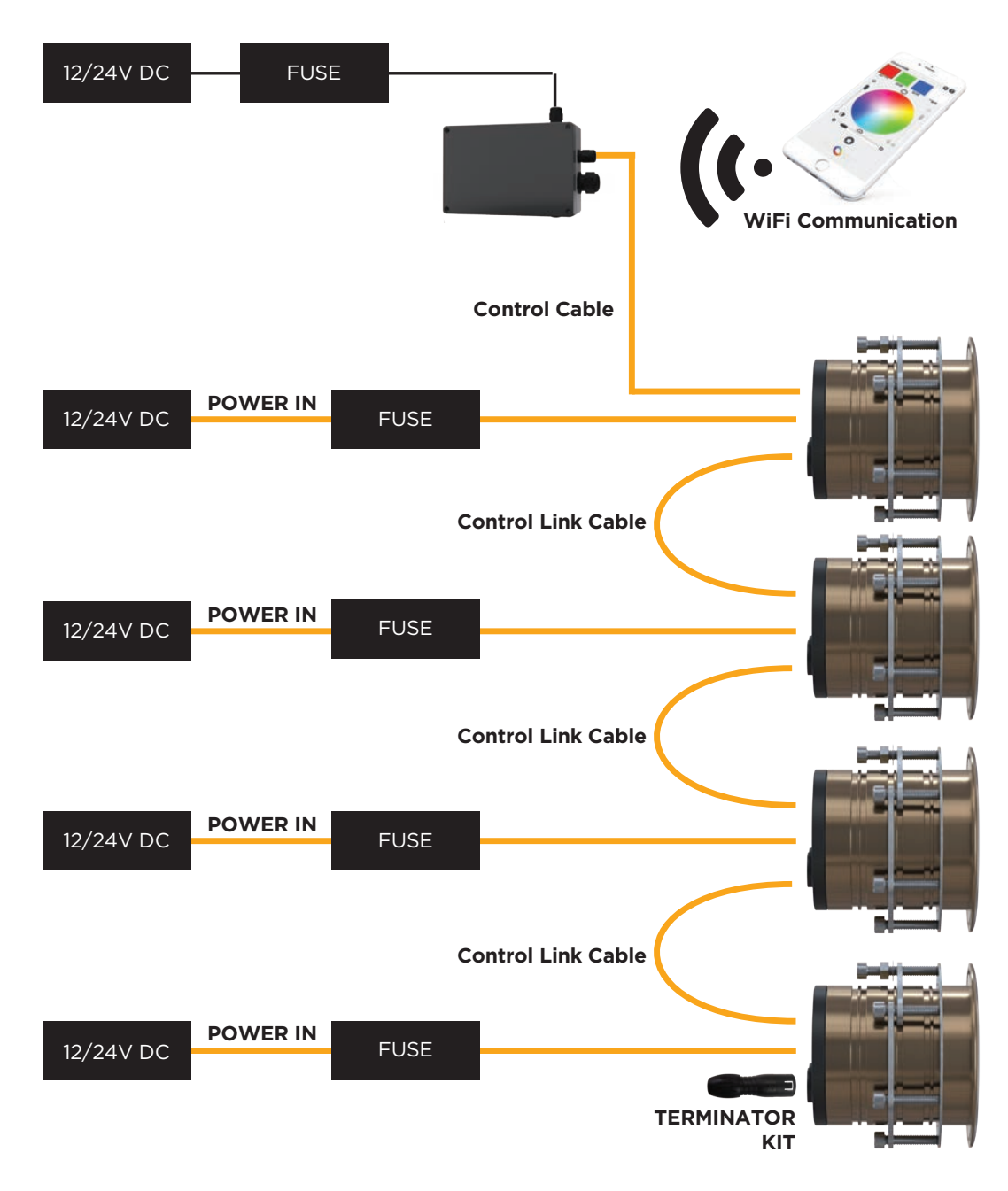

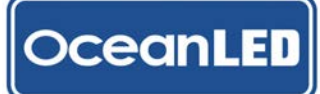

**3.1 CONNECTIONS** 

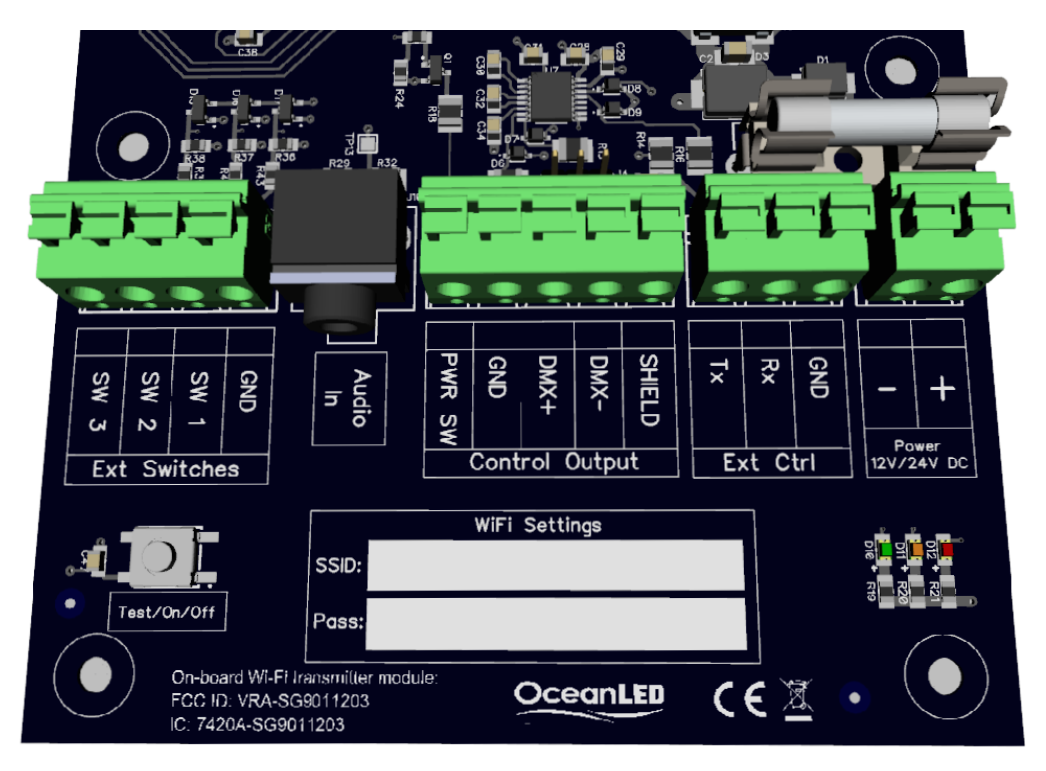

| OCEANDMX CONTROLLER TERMINAL CONNECTIONS |          |                                       |                                                              |  |  |
|------------------------------------------|----------|---------------------------------------|--------------------------------------------------------------|--|--|
| NAME                                     |          | FUNCTION                              | CONNECTION                                                   |  |  |
| DC POWER                                 | +        | DC POWER +VE                          | CONNECT TO FUSED +12/+24 VDC FROM FUSE PANEL /<br>BATTERY    |  |  |
|                                          | -        | DC POWER -VE / GND                    | CONNECT TO BATTERY GND RETURN                                |  |  |
|                                          | GND      |                                       |                                                              |  |  |
| EXT CTRL                                 | RX       | CURRENTLY UNUSED*                     | DO NOT CONNECT*                                              |  |  |
|                                          | ТХ       |                                       |                                                              |  |  |
|                                          | SHIELD   | CABLE SHIELD CONNECTION               | CONNECT TO CABLE SHIELD                                      |  |  |
|                                          | DMX-     | DMX CONTROL SIGNAL -VE                | CONNECT TO DMX- (BROWN)                                      |  |  |
| CONTROL OUTPUT                           | DMX+     | DMX CONTROL SIGNAL +VE                | CONNECT TO DMX+ (YELLOW)                                     |  |  |
|                                          | GND      | DMX GROUND                            | CONNECT TO DMX GROUND (BLACK)                                |  |  |
|                                          | PWR SW   | EXTERNAL POWER ENABLE                 | NOT USED FOR EXPLORE SERIES INSTALLATIONS                    |  |  |
| AUDIO                                    | AUDIO IN | AUDIO LINE-IN                         | 3.5MM STEREO JACK - CONNECT TO LINE OUT FROM<br>AUDIO SOURCE |  |  |
|                                          | GND      | COMMON SWITCH GROUND                  | SWITCH COMMON                                                |  |  |
| EXT                                      | SW 1     | SWITCH 1<br>(SELECT PRE-SET FUNCTION) | EXTERNAL SWITCH INPUT 1                                      |  |  |
| SWITCHES                                 | SW 2     | SWITCH 2                              | CURRENTLY NOT USED*                                          |  |  |
|                                          | SW 3     | SWITCH 3                              | CURRENTLY NOT USED*                                          |  |  |

\* Reserved - to be implemented in future firmware releases

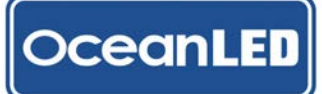

#### **3.2 MAKING THE CONNECTIONS**

All the connections (excluding the audio input) are made using push-type spring terminals. Maximum cable size is 2.5mm2 (14 AWG).

To make a connection:

- 1. If required, strip back the wire leaving approximately 4mm (5/32") of the bare conductor. Twist together ensuring that there are no stray strands.
- 2. Push & hold the plunger of the terminal down fully using a small terminal screwdriver.
- 3. Insert the bare end of the cable into the terminal.
- 4. Release the terminal plunger
- 5. Test the terminal has clamped correctly by gently pulling on the wire
- 6. Check for stray strands that may cause shorts
- **3.3 POWER**

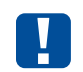

12/24 V DC operation only – @12v DC max current draw = 300mA A suitably fused 12 / 24 v DC supply is required to power the OceanDMX controller.

DO NOT CONNECT TO MAINS AC! This can be sourced either directly from onboard batteries or via a mains AC to 12V or 24V DC converter.

A minimum of 18 gauge (AWG) cable is recommended. THIS CABLE MUST BE PROTECTED WITH A SUITABLE FUSE OR BREAKER (1 AMP RECOMMENDED). 0.3A MAX @ 12V DC

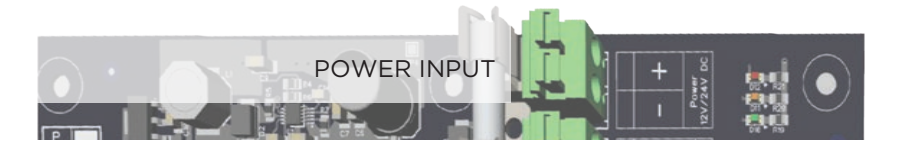

- 1. Select the required cable gland insert two are provided, one suitable for a multicore single jacket cable (already fitted inside the gland), the other for two single wire conductors (provided in accessory kit).
- 2. Thread the cable / wires through the cable gland.
- 3. Connect the +VE terminal to a +12/24V fused power source.
- 4. Connect the -VE terminal to the battery (Ground) supply.
- 5. Tighten the cable gland.

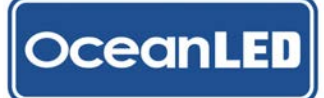

#### 3.4 DMX

Loosen the cable gland, feed the cable end through and connect as follows:

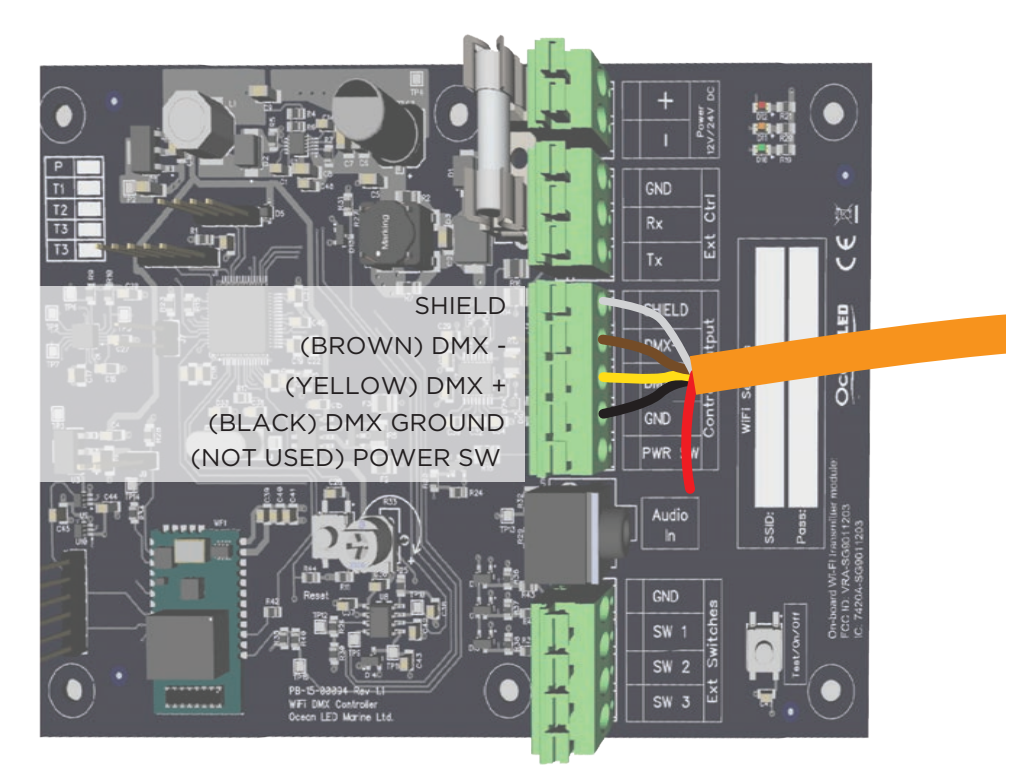

#### 3.5 AUDIO INPUT

3.5mm stereo input jack socket input:

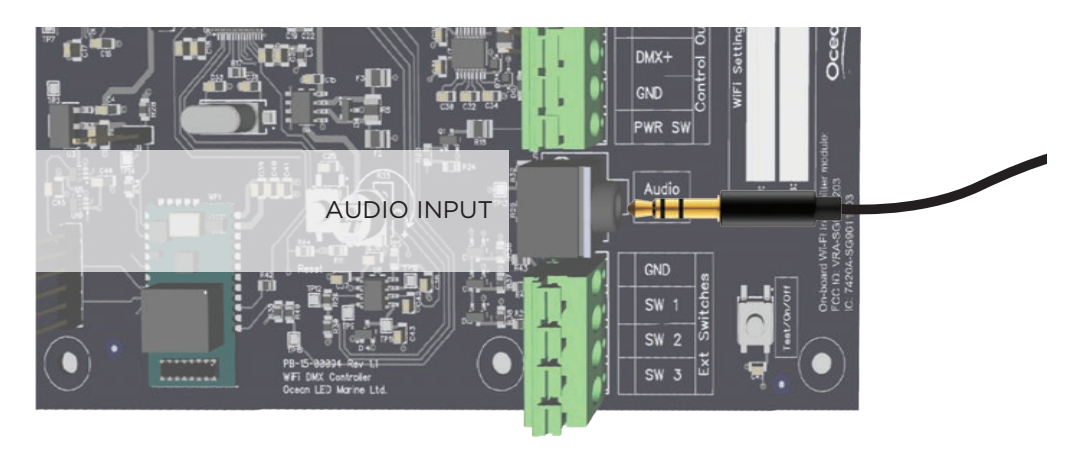

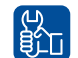

For best results use the 'line-out' connection from an audio source, rather than a headphone outlet, as levels should not change with volume.

If required, audio level can be manually adjusted using a small screwdriver through the top plate of the unit (box lid needs to be removed). However we generally advise to leave this on maximum setting, and only adjust if required.

- 1. Undo the large (M2O) cable gland, and thread the audio cable (not supplied) through the gland and gland nut. Using the suppled split grommet, place over the cable and re-assemble the gland. Do not tighten at this stage.
- 2. Plug in the jack to the jack socket
- 3. Tighten the cable gland.

#### 3.6 SWITCH INPUTS (OPTIONAL):

- 1. Remove the blanking plug in the side of the box.
- 2. Obtain a suitable M16 cable gland (not supplied) and fit into the hole the blanking plug was removed from
- 3. Connect a switch between the required switch output (Note that only SW1 implemented at this stage), and the switch ground connection:

#### 3.9 FINALISE YOUR INSTALLATION (EXPLORE E6):

1. Plug the Terminator to the Control Out of the last light. See diagram on P7.

## Always check the connections and test the system BEFORE the boat goes back into the water. Typical OceanLED light installs require the boat to be hauled out of the water to replace light units

The DMX standard recommends a maximum of 32 devices to be connected in one chain. If installation requires more lights than this, please contact OceanLED for advice.

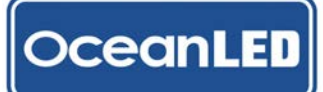

0

Installation (Pro Series)

See the following example of the Pro Series DMX connections:

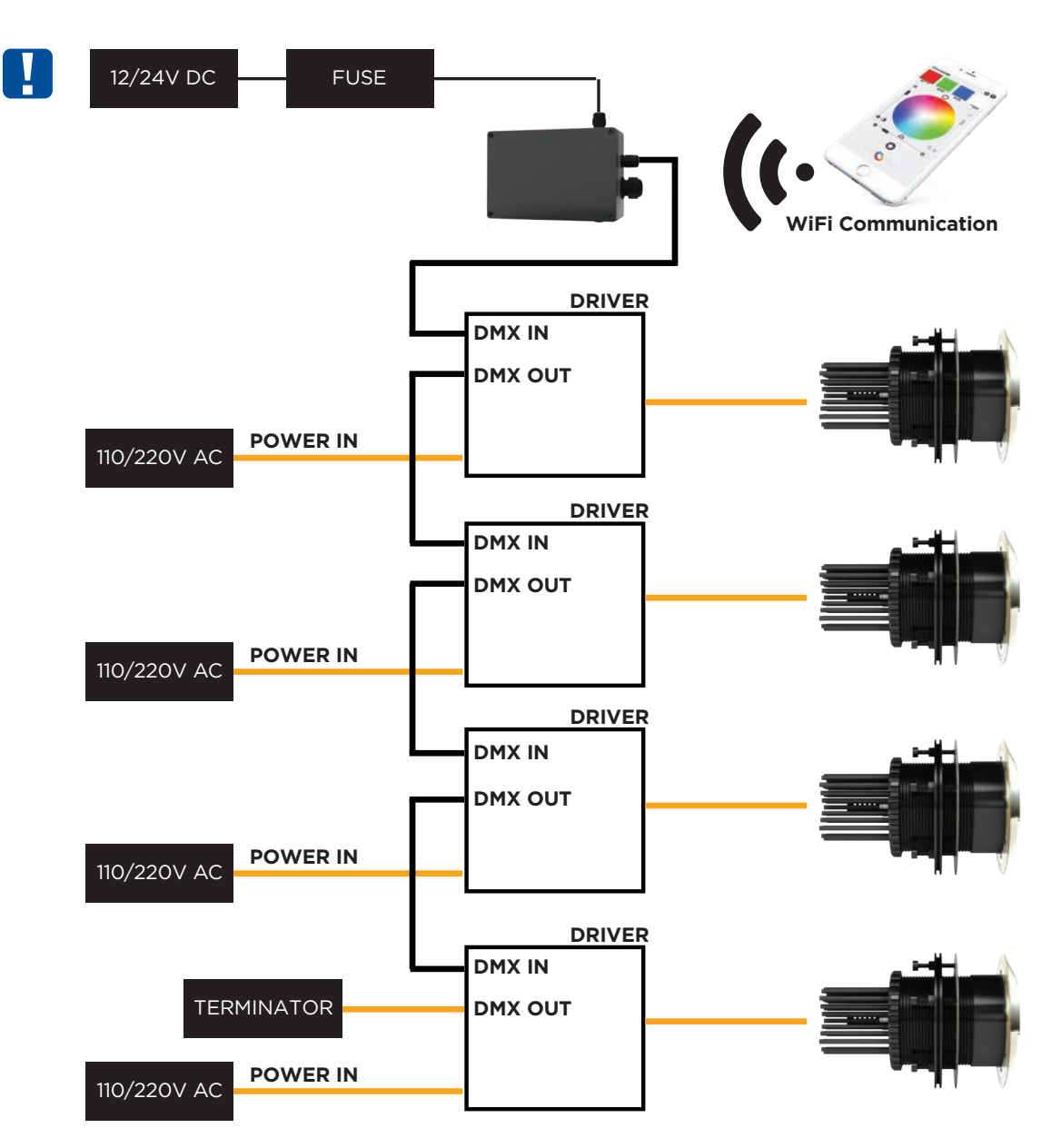

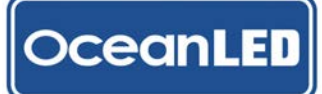

**4.1 CONNECTIONS** 

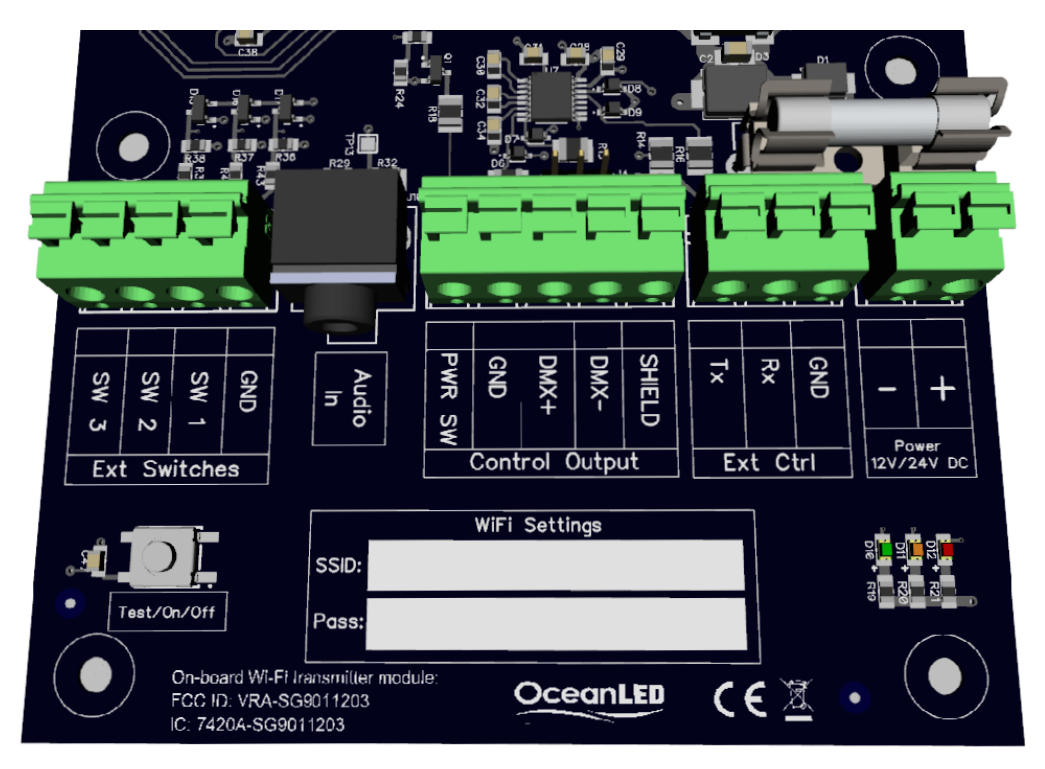

| OCEANDMX CONTROLLER TERMINAL CONNECTIONS |          |                                       |                                                              |  |  |
|------------------------------------------|----------|---------------------------------------|--------------------------------------------------------------|--|--|
| NAME                                     |          | FUNCTION                              | CONNECTION                                                   |  |  |
| DC POWER                                 | +        | DC POWER +VE                          | CONNECT TO FUSED +12/+24 VDC FROM FUSE PANEL /<br>BATTERY    |  |  |
|                                          | -        | DC POWER -VE / GND                    | CONNECT TO BATTERY GND RETURN                                |  |  |
|                                          | GND      |                                       |                                                              |  |  |
| EXT CTRL                                 | RX       | CURRENTLY UNUSED*                     | DO NOT CONNECT*                                              |  |  |
|                                          | ТХ       |                                       |                                                              |  |  |
|                                          | SHIELD   | CABLE SHIELD CONNECTION               | NOT USED FOR PRO SERIES INSTALLATIONS                        |  |  |
|                                          | DMX-     | DMX CONTROL SIGNAL -VE                | CONNECT TO DMX- (ORANGE)                                     |  |  |
| CONTROL OUTPUT                           | DMX+     | DMX CONTROL SIGNAL +VE                | CONNECT TO DMX+ (ORANGE/WHITE)                               |  |  |
|                                          | GND      | DMX GROUND                            | CONNECT TO DMX GROUND (BROWN & BROWN/WHITE)                  |  |  |
|                                          | PWR SW   | EXTERNAL POWER ENABLE                 | NOT USED FOR PRO SERIES INSTALLATIONS                        |  |  |
| AUDIO                                    | AUDIO IN | AUDIO LINE-IN                         | 3.5MM STEREO JACK - CONNECT TO LINE OUT FROM<br>AUDIO SOURCE |  |  |
|                                          | GND      | COMMON SWITCH GROUND                  | SWITCH COMMON                                                |  |  |
| EXT                                      | SW 1     | SWITCH 1<br>(SELECT PRE-SET FUNCTION) | EXTERNAL SWITCH INPUT 1                                      |  |  |
| SWITCHES                                 | SW 2     | SWITCH 2                              | CURRENTLY NOT USED*                                          |  |  |
|                                          | SW 3     | SWITCH 3                              | CURRENTLY NOT USED*                                          |  |  |

\* Reserved - to be implemented in future firmware releases

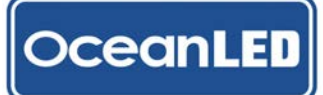

#### **4.2 MAKING THE CONNECTIONS**

All the connections (excluding the audio input) are made using push-type spring terminals. Maximum cable size is 2.5mm2 (14 AWG).

To make a connection:

- 1. If required, strip back the wire leaving approximately 4mm (5/32") of the bare conductor. Twist together ensuring that there are no stray strands.
- 2. Push & hold the plunger of the terminal down fully using a small terminal screwdriver.
- 3. Insert the bare end of the cable into the terminal.
- 4. Release the terminal plunger
- 5. Test the terminal has clamped correctly by gently pulling on the wire
- 6. Check for stray strands that may cause shorts
- **4.3 POWER**

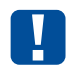

12/24 V DC operation only – @12v DC max current draw = 300mA A suitably fused 12 / 24 v DC supply is required to power the OceanDMX controller.

DO NOT CONNECT TO MAINS AC! This can be sourced either directly from onboard batteries or via a mains AC to 12V or 24V DC converter.

A minimum of 18 gauge (AWG) cable is recommended. THIS CABLE MUST BE PROTECTED WITH A SUITABLE FUSE OR BREAKER (1 AMP RECOMMENDED). 0.3A MAX @ 12V DC

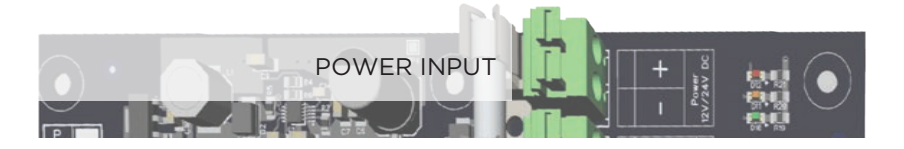

- 1. Select the required cable gland insert two are provided, one suitable for a multicore single jacket cable (already fitted inside the gland), the other for two single wire conductors (provided in accessory kit).
- 2. Thread the cable / wires through the cable gland.
- 3. Connect the +VE terminal to a +12/24V fused power source.
- 4. Connect the -VE terminal to the battery (Ground) supply.
- 5. Tighten the cable gland.

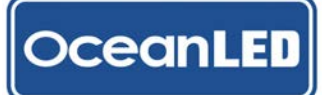

#### 4.4 DMX

Loosen the cable gland, feed the cable end through and connect as follows:

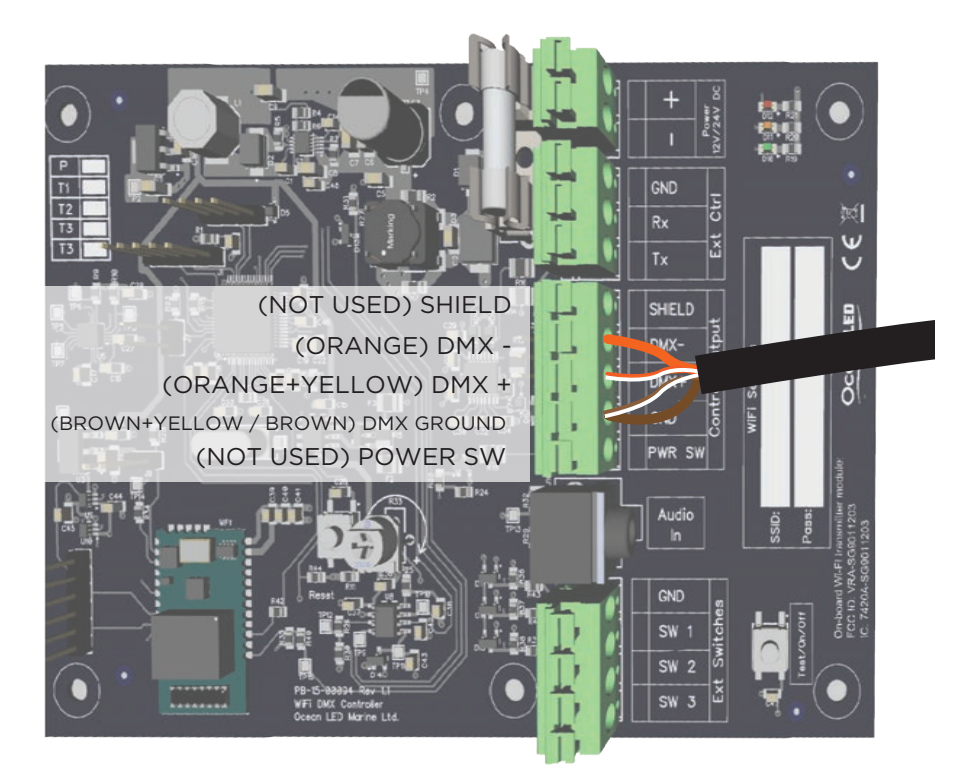

#### 4.5 AUDIO INPUT

3.5mm stereo input jack socket input:

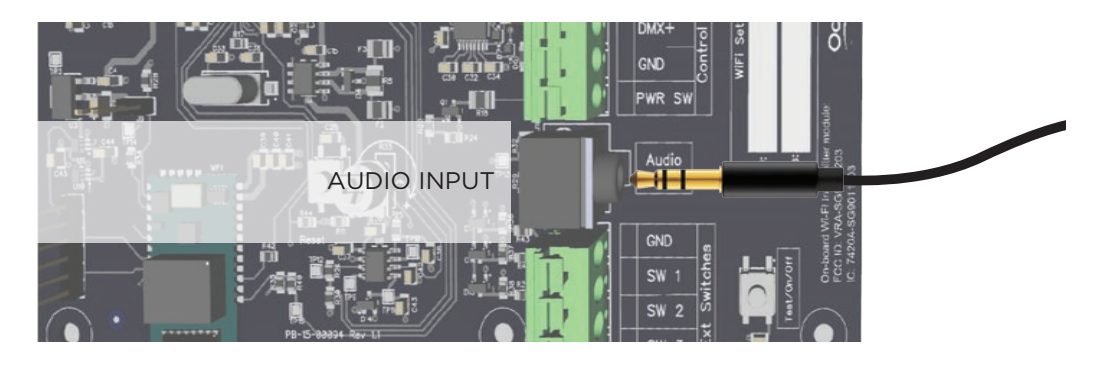

For best results use the 'line-out' connection from an audio source, rather than a headphone outlet, as levels should not change with volume.

If required, audio level can be manually adjusted using a small screwdriver through the top plate of the unit (box lid needs to be removed). However we generally advise to leave this on maximum setting, and only adjust if required.

- 1. Undo the large (M2O) cable gland, and thread the audio cable (not supplied) through the gland and gland nut. Using the suppled split grommet, place over the cable and re-assemble the gland. Do not tighten at this stage.
- 2. Plug in the jack to the jack socket
- 3. Tighten the cable gland.

#### 4.6 SWITCH INPUTS (OPTIONAL):

- 1. Remove the blanking plug in the side of the box.
- 2. Obtain a suitable M16 cable gland (not supplied) and fit into the hole the blanking plug was removed from
- 3. Connect a switch between the required switch output (Note that only SW1 implemented at this stage), and the switch ground connection:

#### 4.8 DRIVER CONNECTIONS (PRO SERIES):

1. For instructions on wiring your Pro Series HD drivers, please refer to the Pro Series installation manual.

#### 4.9 FINALISE YOUR INSTALLATION (PRO SERIES COLOURS):

## Always check the connections and test the system BEFORE the boat goes back into the water. Typical OceanLED light installs require the boat to be hauled out of the water to replace light units.

## The DMX standard recommends a maximum of 32 devices to be connected in one chain. If installation requires more lights than this, please contact OceanLED for advice.

- 1. Connect the DMX controller DMX output cable to the DMX input of the first driver box. The DMX output of this box should be connected to the input of the next, and so on up to the last driver in the chain.
- 2. Fit the supplied terminator to the output of the last driver box. See example diagram on P12.

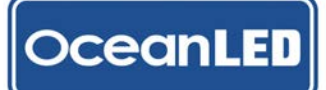

### **CONTROLLER KITS** 2019 INSTALL & OPERATION MANUAL

5

## Installation (X Series)

See the following example of X16 x8 DMX connections:

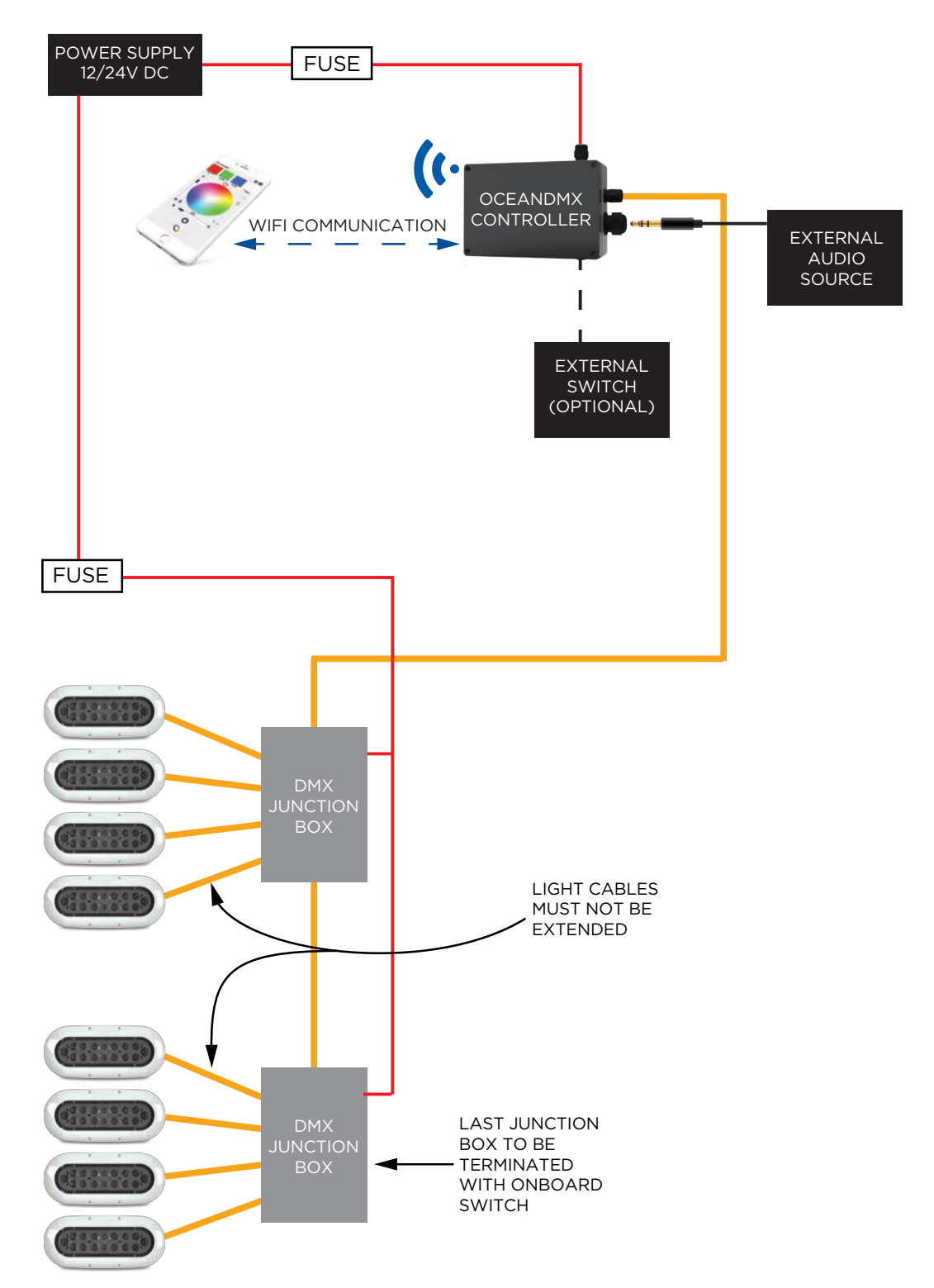

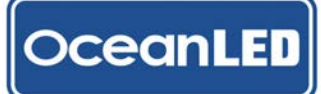

5.1 CONNECTIONS

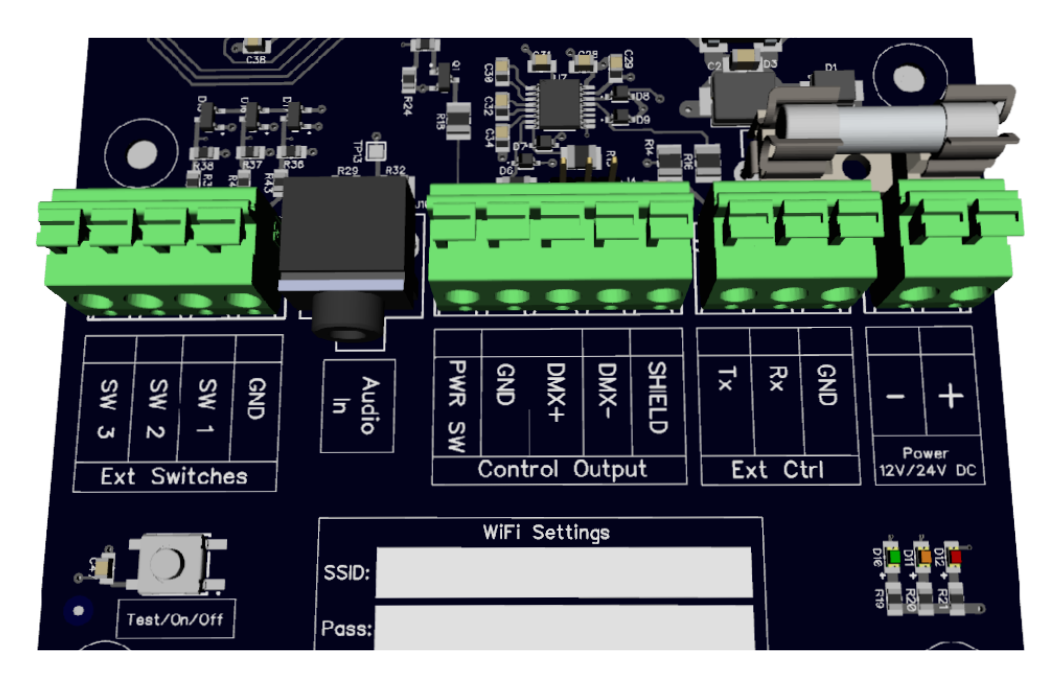

|                | OCEANDMX CONTROLLER TERMINAL CONNECTIONS |                                       |                                                              |  |  |
|----------------|------------------------------------------|---------------------------------------|--------------------------------------------------------------|--|--|
| NAME           |                                          | FUNCTION                              | CONNECTION                                                   |  |  |
| DC POWER       | +                                        | DC POWER +VE                          | CONNECT TO FUSED +12/+24 VDC FROM FUSE PANEL /<br>BATTERY    |  |  |
|                | -                                        | DC POWER -VE / GND                    | CONNECT TO BATTERY GND RETURN                                |  |  |
|                | GND                                      |                                       |                                                              |  |  |
| EXT CTRL       | RX                                       | CURRENTLY UNUSED*                     | DO NOT CONNECT*                                              |  |  |
|                | ТХ                                       |                                       |                                                              |  |  |
|                | SHIELD                                   | CABLE SHIELD CONNECTION               | CONNECT TO CABLE SHIELD                                      |  |  |
|                | DMX-                                     | DMX CONTROL SIGNAL -VE                | CONNECT TO DMX- (BROWN)                                      |  |  |
| CONTROL OUTPUT | DMX+                                     | DMX CONTROL SIGNAL +VE                | CONNECT TO DMX+ (YELLOW)                                     |  |  |
|                | GND                                      | DMX GROUND                            | CONNECT TO DMX GROUND (BLACK)                                |  |  |
|                | PWR SW                                   | EXTERNAL POWER ENABLE                 | CONNECT TO POWER SWITCH (RED)                                |  |  |
| AUDIO          | AUDIO IN                                 | AUDIO LINE-IN                         | 3.5MM STEREO JACK - CONNECT TO LINE OUT FROM<br>AUDIO SOURCE |  |  |
|                | GND                                      | COMMON SWITCH GROUND                  | SWITCH COMMON                                                |  |  |
| EXT            | SW 1                                     | SWITCH 1<br>(SELECT PRE-SET FUNCTION) | EXTERNAL SWITCH INPUT 1                                      |  |  |
| SWITCHES       | SW 2                                     | SWITCH 2                              | CURRENTLY NOT USED*                                          |  |  |
|                | SW 3                                     | SWITCH 3                              | CURRENTLY NOT USED*                                          |  |  |

\* Reserved - to be implemented in future firmware releases

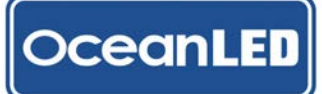

#### **5.2 MAKING THE CONNECTIONS**

All the connections (excluding the audio input) are made using push-type spring terminals. Maximum cable size is 2.5mm2 (14 AWG).

To make a connection:

- 1. If required, strip back the wire leaving approximately 4mm (5/32") of the bare conductor. Twist together ensuring that there are no stray strands.
- 2. Push & hold the plunger of the terminal down fully using a small terminal screwdriver.
- 3. Insert the bare end of the cable into the terminal.
- 4. Release the terminal plunger
- 5. Test the terminal has clamped correctly by gently pulling on the wire
- 6. Check for stray strands that may cause shorts
- **5.3 POWER**

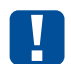

12/24 V DC operation only - @12v DC max current draw = 300mA A suitably fused 12 / 24 v DC supply is required to power the OceanDMX controller.

DO NOT CONNECT TO MAINS AC! This can be sourced either directly from onboard batteries or via a mains AC to 12V or 24V DC converter.

A minimum of 18 gauge (AWG) cable is recommended. THIS CABLE MUST BE PROTECTED WITH A SUITABLE FUSE OR BREAKER (1 AMP RECOMMENDED). 0.3A MAX @ 12V DC

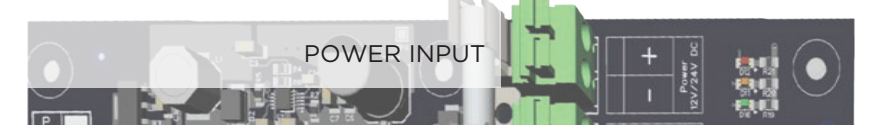

- 1. Select the required cable gland insert two are provided, one suitable for a multicore single jacket cable (already fitted inside the gland), the other for two single wire conductors (provided in accessory kit).
- 2. Thread the cable / wires through the cable gland.
- 3. Connect the +VE terminal to a +12/24V fused power source.
- 4. Connect the -VE terminal to the battery (Ground) supply.
- 5. Tighten the cable gland.

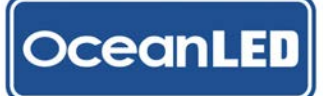

#### 5.4 DMX

1. Loosen the cable gland, feed the cable end through and connect as follows:

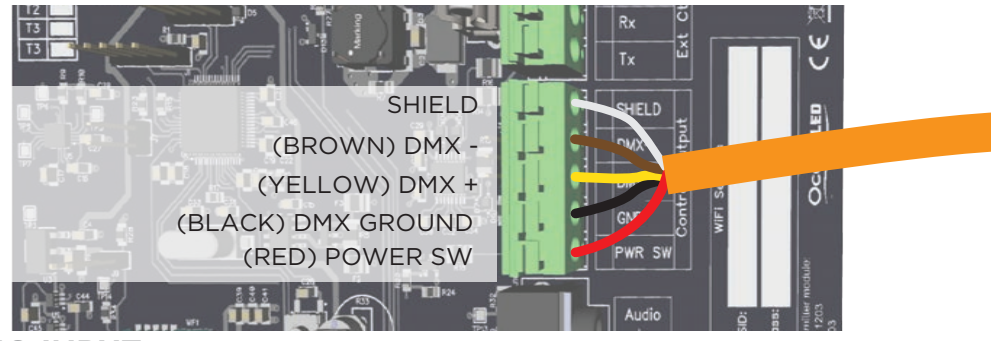

#### 5.5 AUDIO INPUT

3.5mm stereo input jack socket input:

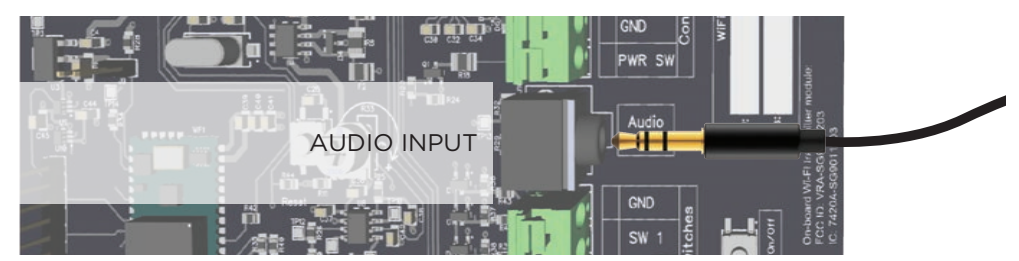

### 

For best results use the 'line-out' connection from an audio source, rather than a headphone outlet, as levels should not change with volume.

If required, audio level can be manually adjusted using a small screwdriver through the top plate of the unit (box lid needs to be removed). However we generally advise to leave this on maximum setting, and only adjust if required.

- 1. Undo the large (M2O) cable gland, and thread the audio cable (not supplied) through the gland and gland nut. Using the suppled split grommet, place over the cable and re-assemble the gland. Do not tighten at this stage.
- 2. Plug in the jack to the jack socket and re-tighten the cable gland.

#### 5.6 SWITCH INPUTS (OPTIONAL):

- 1. Remove the blanking plug in the side of the box.
- 2. Obtain a suitable M16 cable gland (not supplied) and fit into the hole the blanking plug was removed from
- 3. Connect a switch between the required switch output (Note that only SW1 implemented at this stage), and the switch ground connection:

5.8 OCEANDMX JUNCTION BOX CONNECTIONS:

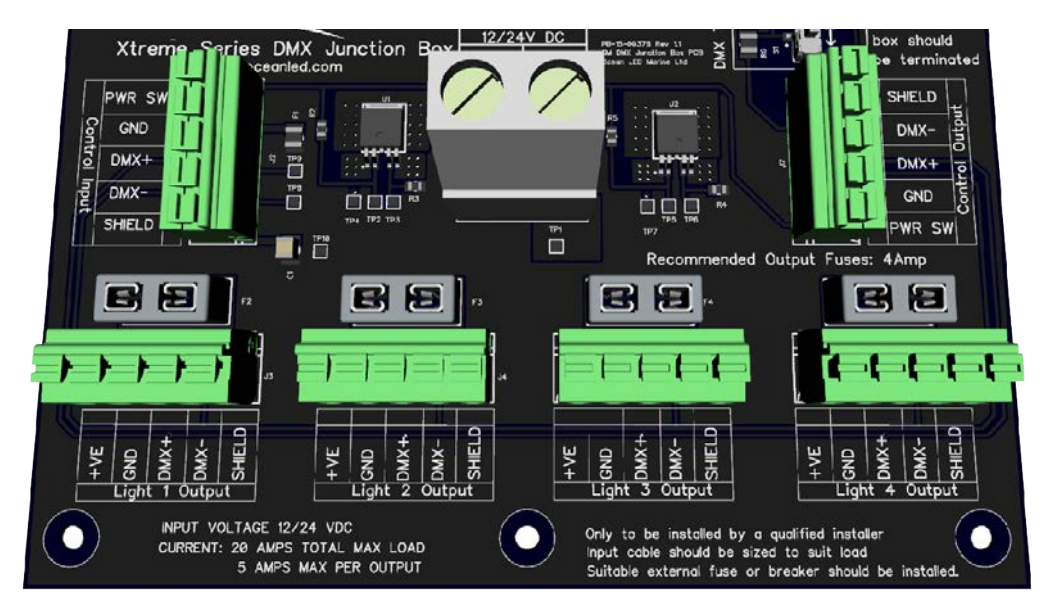

| NAME           |           | FUNCTION                | CONNECTION                                                     |
|----------------|-----------|-------------------------|----------------------------------------------------------------|
| PWR IN         | +         | DC POWER +VE            | CONNECT TO A FUSED +12/+24 VDC FROM<br>FUSE PANEL / BATTERY    |
|                | -         | DC POWER -VE            | CONNECT TO BATTERY GND RETURN                                  |
|                | PWR<br>SW | POWER SWITCH            | CONNECT TO (RED)                                               |
| CONTROL        | GND       | DMX GND                 | CONNECT TO DMX GND (BLACK)                                     |
| INPUT /        | DMX+      | DMX CONTROL SIGNAL +VE  | CONNECT TO DMX+ (YELLOW)                                       |
| OUTPUT         | DMX-      | DMX CONTROL SIGNAL -VE  | CONNECT TO DMX- (BROWN)                                        |
|                | SHIELD    | CABLE SHIELD CONNECTION | CONNECT TO CABLE SHIELD / SCREEN IF<br>AVAILABLE               |
|                | +VE       | LIGHT 'X' +VE           | CONNECT TO LIGHT +VE (RED)                                     |
| LIGHT 'X'      | GND       | LIGHT 'X' -VE           | CONNECT TO LIGHT -VE (BLACK)                                   |
| OUTPUT         | DMX+      | DMX CONTROL SIGNAL +VE  | CONNECT TO LIGHT DMX+ (YELLOW)                                 |
| ('X' CAN RANGE | DMX-      | DMX CONTROL SIGNAL -VE  | CONNECT TO LIGHT DMX- (BROWN)                                  |
| FROM I- 4)     | SHIELD    | CABLE SHIELD CONNECTION | CONNECT TO LIGHT CABLE SHIELD / SCREEN<br>IF AVAILABLE         |
| DMX            | ON        | DMX TERMINATION ON      | SWITCH ON TO TERMINATE DMX SIGNAL (LAST JUNCTION BOX IN CHAIN) |
| TERMINATOR     | OFF       | DMX TERMINATION OFF     | SWITCH OFF TO CONTINUE DAISYCHAINING<br>OTHER JUNCTION BOXES   |

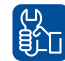

X Series light cables must not be extended

1. Loosen the cable glands and feed through the DMX cable from the OceanDMX Controller / DMX cable to next junction box (optional) and connect as follows:

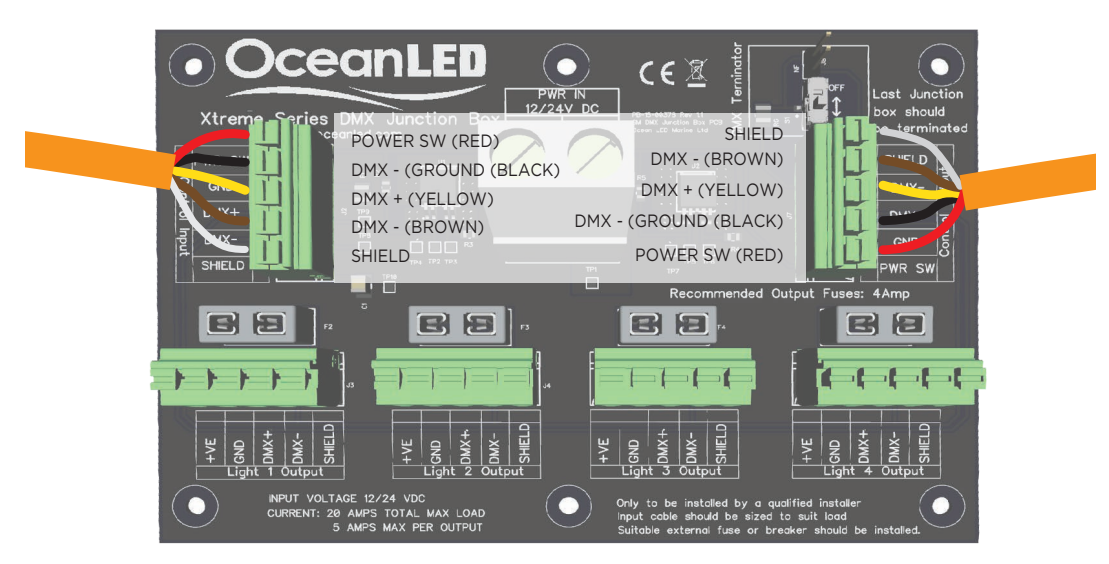

- 3. Tighten the cable glands.
- 4. Loosen the cable glands and feed the light cable ends through and connect as follows:

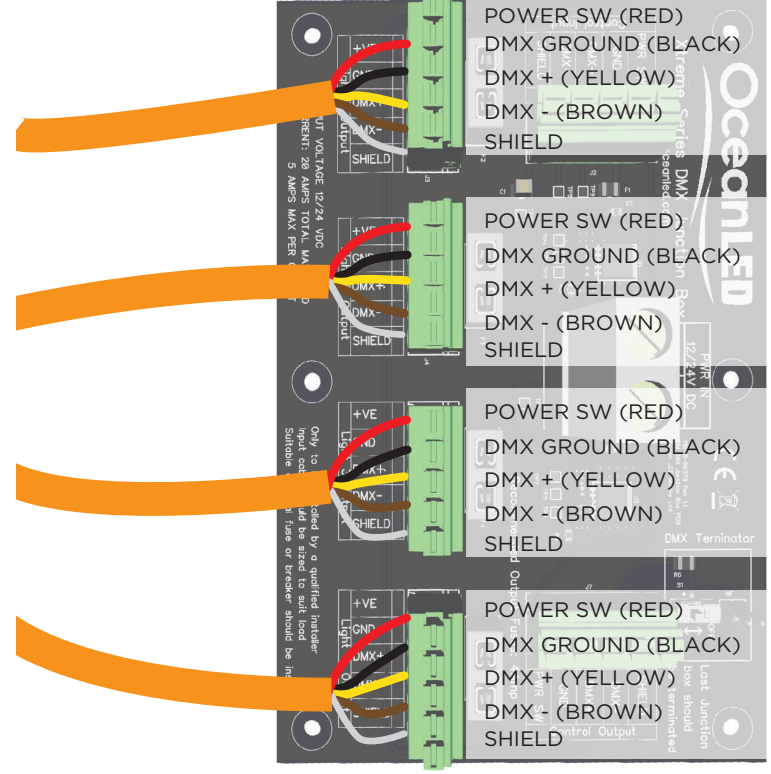

5. Tighten the cable glands.

- 6. Repeat steps 1-3 for each OceanDMX junction box in the system, connecting in a 'daisy chain' fashion (see diagram P17)
- 7. Turn on the terminator switch in the last OceanDMX junction box in the chain (the other junction boxes if fitted should have the switch turned off):
- 8. Connect DC power. See below table for supply requirements

## The OceanDMX junction box(s) require a 12 / 24v DC supply. DO NOT CONNECT TO MAINS AC! The power requirements vary depending on the type and number of X8 / X16 Colours lights connected to the junction box.

The tables below show the nominal maximum current draw for each junction box depending on the number of connected lights (ensure the correct table is used depending on the supply voltage).

For example; the supply current to a junction box with three X16's and one X8 connected would be 11.6 Amps with a 12V DC supply.

| NUMBER  |                 | 12V DC SUPPLY |        |        | 24V DC SUPPLY |            |       |       |       |       |
|---------|-----------------|---------------|--------|--------|---------------|------------|-------|-------|-------|-------|
| OF X8'S | NUMBER OF X16'S |               |        |        | NU            | MBER OF X1 | 6'S   |       |       |       |
|         | 0               | 1             | 2      | 3      | 4             | 0          | 1     | 2     | 3     | 4     |
| 0       | N/A             | 3.3 A         | 6.6 A  | 9.9 A  | 13.2 A        | N/A        | 1.6 A | 3.2 A | 4.8 A | 6.4 A |
| 1       | 1.7 A           | 5.0 A         | 8.3 A  | 11.6 A | N/A           | 0.8 A      | 2.4 A | 4.0 A | 5.6 A | N/A   |
| 2       | 3.4 A           | 6.7 A         | 10.0 A | N/A    | N/A           | 1.6 A      | 3.2 A | 4.8 A | N/A   | N/A   |
| 3       | 5.1 A           | 8.4 A         | N/A    | N/A    | N/A           | 2.4 A      | 4.0 A | N/A   | N/A   | N/A   |
| 4       | 6.8 A           | N/A           | N/A    | N/A    | N/A           | 3.2 A      | N/A   | N/A   | N/A   | N/A   |

The required supply cable gauge will depend on the current draw (from the tables above) and the length of the cable run from the fuse / breaker panel to the junction box.

Please use the cable gauge table in the appendix for the required cable conductor size per junction box. If in doubt always select the next larger conductor size up (i.e. the next lower AWG number).

The supply cable must be protected by a suitable fuse or breaker.

#### 5.9 FINALISE YOUR INSTALLATION (X SERIES):

Always test the system BEFORE the boat goes back into the water. Typical OceanLED light installs require the boat to be hauled out of the water to replace light units.

The DMX standard recommends a maximum of 32 devices to be connected in one chain. If installation requires more lights than this, please contact OceanLED for advice.

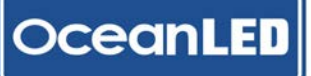

#### 2019 INSTALL & OPERATION MANUAL

# **<u>6</u>** <u>Operation</u>

#### 6.1 POWER UP SEQUENCE - DMX CONTROLLER:

Before powering up the system, ensure the necessary connections are made and suitable fuses are installed.

- 1. Upon power-up, all three diagnostic LEDs (Red, Amber and Green) will light up for 1 to 2 seconds.
- 2. After this, they will flash 3 times and switch OFF.
- 3. Immediately after they switch OFF, the Green LED will stay ON for approx. 5-8 seconds, after which it will start flashing. This indicates that the unit has booted up completely and is transmitting DMX data.

#### 6.2 WIFI OPERATION (VIA OCEANDMX CONTROLLER ACCESS POINT)

The WiFi on the OceanDMX WiFi App Controller can be configured to work in two ways. As default the controller is configured to be used in 'direct connect' mode, where once powered the unit provides a WiFi Access Point (AP) to which phones / tablets may be connected:

This would suit installations that did not have an existing on-board WiFi network, or where the system was required to work independently. OceanLED recommends that the controller be initially setup and tested using this default method.

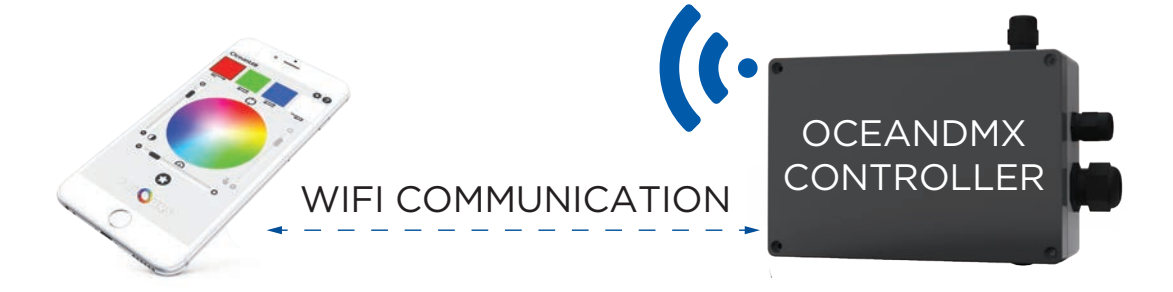

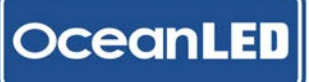

2019 INSTALL & OPERATION MANUAL

## **Operation**

#### 6.4 INSTALLING THE OCEANDMX APP (ANDROID DEVICE)

- 1. Navigate to the play store app and search for oceanled.
- 2. Tap the Install button at the top to start downloading. You will be prompted to provide certain device permissions for the installation to continue.
- 3. Ongoing downloads and installations will show as icons in the notification bar at the top of the screen. Swipe down from the top for a detailed look.
- 4. Once the download and installation are complete, you can tap the Open button in the Play Store listing, or tap the icon from the notification tray to open your app. Otherwise, the app will be accessible by tapping the Apps icon from your home screen, assuming an icon hasn't already been put on your home screen.

#### 6.5 INSTALLING THE OCEANDMX APP (IOS DEVICE)

- 1. From your handset, find the 'App Store' icon and tap it to access the store. Use the Search button at the bottom left of the screen to look for OceanLED / OceanDMX
- 2. A new icon depicting you're downloading the app will be displayed on your device's desktop, along with a progress bar. Once the download is complete, the app is available to use.

| OceanLED Colours App Specifications |                                                                   | No of Colours                                    | Brightness | Sensitivity | Speed |  |  |
|-------------------------------------|-------------------------------------------------------------------|--------------------------------------------------|------------|-------------|-------|--|--|
| Mode 1                              | Static Colour                                                     | 1                                                | х          |             |       |  |  |
| Mode 2                              | Cycle Colour                                                      | 4                                                | х          |             | ×     |  |  |
| Mode 3                              | Strobe Colour                                                     | 4                                                | х          |             | ×     |  |  |
| Mode 4                              | Dynamic Audio Control                                             | 3                                                | х          | х           |       |  |  |
| Mode 5                              | Dynamic Motion Control                                            | 2                                                | х          | х           |       |  |  |
| Mobile platforms                    | iOS ver 8.1 and above / Android version 4.1 (Jellybean) and above |                                                  |            |             |       |  |  |
| Availablity                         | Free download via Google Play                                     | Free download via Google Play / iTunes App Store |            |             |       |  |  |
| Presets                             | 6x storeable scene / colour sett                                  | 6x storeable scene / colour settings             |            |             |       |  |  |
| Colour Control                      | Large colour wheel and selected colour indicator                  |                                                  |            |             |       |  |  |
| Help mode                           | on screen menu information                                        |                                                  |            |             |       |  |  |
| Upgrades                            | Version upgrades available                                        |                                                  |            |             |       |  |  |

#### 6.6 MOBILE APP SPECIFICATIONS

#### 6.7 OPERATING THE MOBILE APP

Connect your mobile device to the Controller WiFi network. Your unique SSID Password is printed on the circuit board of the controller box as below.

Once WiFi connection is established, start the mobile app.

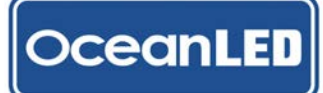

### **CONTROLLER KITS** 2019 INSTALL & OPERATION MANUAL

## **Operation**

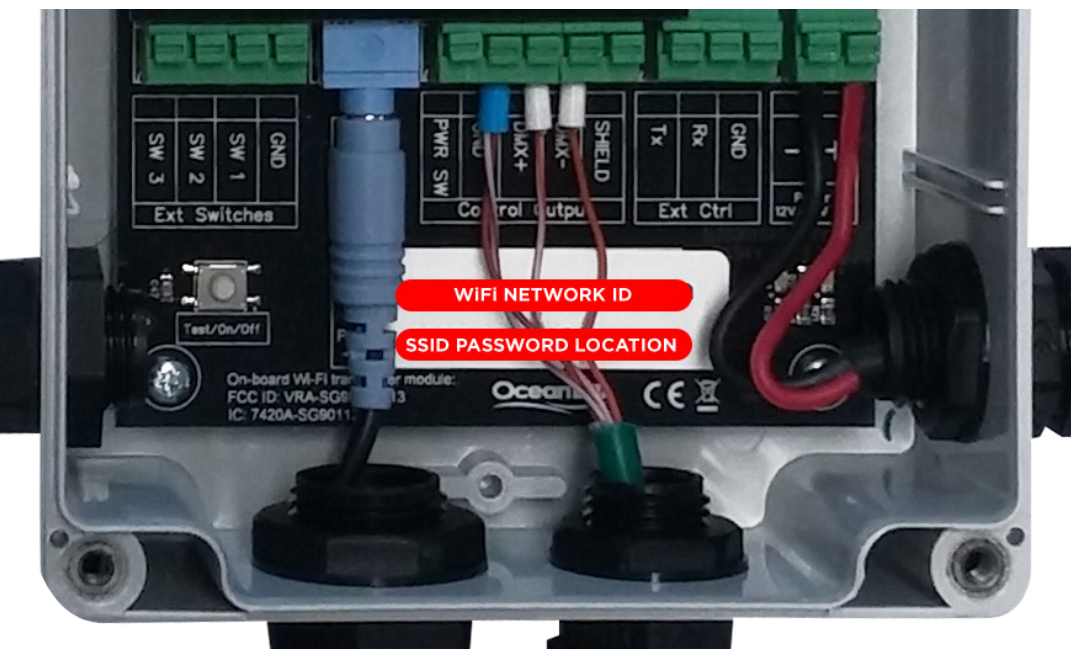

| OceanDMX App Operation |                                                                                                    | No of<br>Colour<br>Options | Brightness           | Sensitivity          | Speed                |
|------------------------|----------------------------------------------------------------------------------------------------|----------------------------|----------------------|----------------------|----------------------|
|                        |                                                                                                    |                            |                      | <b>F</b>             |                      |
|                        | <b>Static Colour</b><br>Choose ANY Colour from Colour<br>Wheel<br>Save Favorite Settings                          | 1                          | Use slider to adjust |                      |                      |
| $\Diamond$             | Cycle Colour<br>Choose ANY Colour from Colour<br>Wheel<br>Save Favorite Settings                                  | 4                          | Use slider to adjust |                      | Use slider to adjust |
| Ŧ                      | Strobe Colour<br>Choose ANY Colour from Colour<br>Wheel<br>Save Favorite Settings                                 | 4                          | Use slider to adjust |                      | Use slider to adjust |
| 1                      | Dynamic Audio mode<br>Choose ANY Colour from Colour<br>Wheel<br>Save Favorite Settings                            | 3                          | Use slider to adjust | Use slider to adjust |                      |
|                        | Wave Motion mode<br>Choose ANY Colour from Colour<br>Wheel Save Favorite Settings                                 | 2                          | Use slider to adjust | Use slider to adjust |                      |
| $\bigcirc$             | Presets<br>5 favourite presets - click the<br>preset icon on each of the above<br>screens to store your selection |                            |                      |                      |                      |

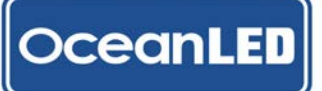

#### 2019 INSTALL & OPERATION MANUAL

## **Operation**

Navigate the easy to use menu structure between standard static, cycle or strobe modes. Alternatively, use audio or wave motion modes to control the colour scheme of your choice. To use audio control, simply attach your vessels sound system to the DMX controller via a standard audio jack. In wave motion mode, you can create a dramatic display whilst on the move upon wave impact. Swipe the screen to the right to return to homescreen.

#### 6.8 ADVANCED WIFI SETUP (VIA LOCAL WIRELESS NETWORK)

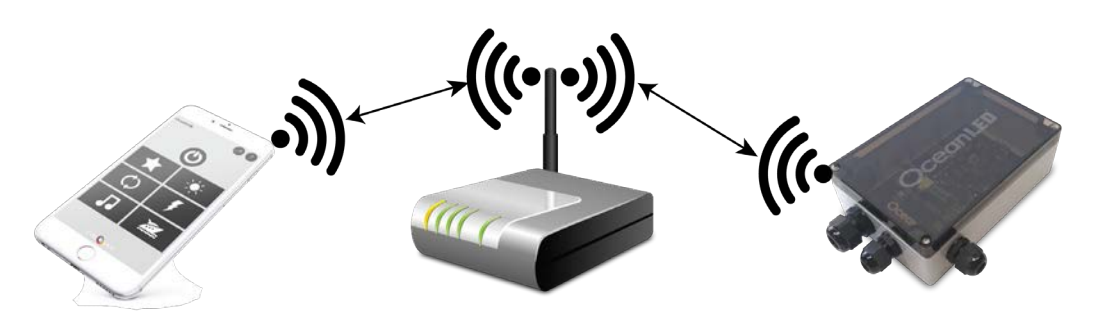

For more advanced users the OceanDMX App controller can also be configured to automatically connect to a local wireless network, allowing phones / tablets to communicate with the controller via the vessels existing WiFi.

To setup the OceanDMX App controller to automatically connect to a local WiFi network follow the following steps:

- 1. Power on the OceanDMX App Controller. Once powered the green led should be flickering, and the red & orange indicator LEDs should be off. (If either the red or orange indicators stay illuminated, then reset the unit by pressing the reset button)
- 2. Using either a smart phone, tablet or laptop connect to the App Controller WiFi network:
- Locate your devices WiFi settings, and the controller WiFi network should be visible (The network should be called "OceanLED-DMX-xx:xx:xx" where xx:xx:xx are numbers unique to your controller).
- Select the network, and enter the password located on the sticker inside the controller box.
- Open a web browser on your device, and type into the address bar: http://192.168.0.1/ The following screen should be displayed:

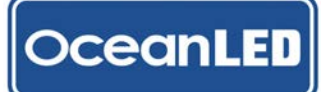

## **Operation**

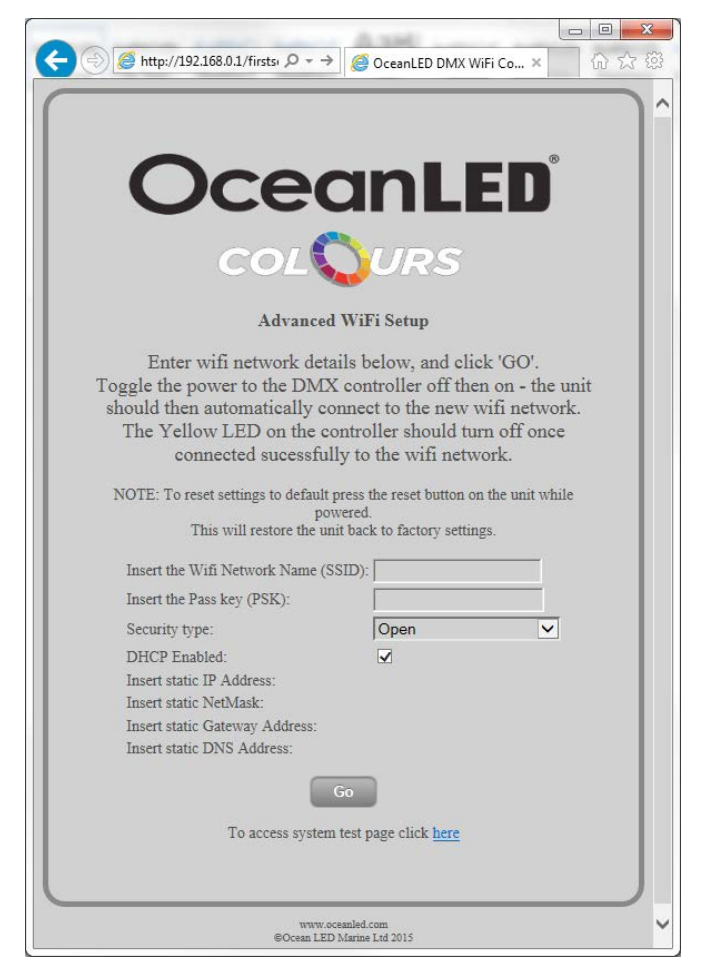

- 4. Now enter the WiFi network details that the controller should connect to.
- SSID the network name of the required WiFi network (ensure this matches exactly).
- PSK the password for the network (leave blank if open network).

### The SSID & PSK can only contain upper and lower case letters, numbers and the following characters only: 1 - + /

There cannot be any spaces or any other characters other than those shown above.

If the existing WiFi network name (SSID) does contain spaces or special characters other than those above then the name of this network will need to be changed in order to be able to configure the controller to connect.

Security type

- Open select for open un-secured networks (leave PSK blank)
- WEP for Wired Equivalent Privacy secured networks (an older outdated standard)
- Wpa & Wpa2 Personal WiFi Protected Access (common standard used on most secured networks choose this if unsure)

## **Operation**

DHCP Enabled – Dynamic Host Configuration Protocol – Select if your WiFi router supports DHCP to automatically assign IP address etc. Most routers nowadays use this method.

If DHCP is not selected (recommended for advanced use only) then the following will need to be entered:

- IP address the static IP address of the controller
- IP Netmask the Netmask
- Gateway address the Gateway address (usually the address of the router)
- DNS address the Dynamic Name Server address
- 5. Once all the required information is entered click on the GO button, you will be asked to confirm this click on OK. Once configured, turn off the power to the junction box for 30 seconds, and then re-power the unit.
- 6. On power up, the orange LED should light and then go out once the unit has successfully connected to the WiFi network.
- The unit should now be setup to auto connect to your local network.
- With the phone / tablet connected to the same local network, the APP should then locate the controller on start-up (the first time this is done there may be a delay in locating the device).
- 7. If the orange light stays illuminated then check the following:
- The WiFi network is available in the location of the controller unit use a phone or tablet near to the unit to confirm
- Were the details you entered correct? Try entering the details again. The unit will need to be reset to re-enable the WiFi remove the lid of the unit and press the 'reset' button through the hole in the top plate using a suitable thin non-conducting implement (e.g. plastic inner tube of a ball-point pen). Once reset, follow from step 1 above.

The controller requires that port 80 be open on the network and not blocked by the router. Please ensure that this port is open.

#### 2019 INSTALL & OPERATION MANUAL

# 7 <u>Firmware</u>

#### 7.1 FIRMWARE UPDATES

Periodically OceanLED will issue firmware updates for the App controller to add improvements and extra features. To ensure the controller had the latest firmware, make sure that the app on your device(s) is the latest version from the app store. When a new firmware update is available an option of applying the update will be given once the app is started up.

#### 7.2 UPDATE PROCESS

The update process is automatic, and once started should take a few minutes to complete. During the first part of the update the orange indicator LED on the controller PCB will remain illuminated - this shows the firmware download is in progress. Once this is complete the red indicator LED will then illuminate, and the orange led start to flash - this shows that the update is being stored to internal memory. Finally, the green & red indicator LEDs will stay illuminated for a few seconds while the internal memory is verified. The controller will then re-boot with the new firmware. If an error occurs at any time during the download, the red led will illuminate, and stay illuminated until the controller power is removed and re-applied. (see below for info on update failure)

#### 7.3 NOTE: IOS (APPLE) APP

After the update has completed it will be necessary to fully close the OceanLED app. Do this by pressing the home button quickly two times, swiping left/right to find the OceanLED app, and then swipe up on the app preview to close. Then re-connect to the WiFi network (NOTE: that this may need to be done by first disabling WiFi on your device, re-enabling and then re-selecting the required network). Finally re-start the OceanLED app.

#### 7.4 FIRMWARE UPDATE / FAILURE

In the event of a firmware update failure the red led on the OceanDMX Controller PCB will stay illuminated. To recover from this, remove power from the controller, then re-power the controller. The controller will automatically revert back to the previous firmware version. Reconnect your device to the WiFi network (by disabling WiFi, re-enabling and then re-connecting to the network), and re-try the update. (NOTE: that on an iOS device it may be necessary to fully close the OceanLED app. Do this by pressing the home button quickly two times, swiping left/right to find the OceanLED app, and then swipe up on the app preview to close.)

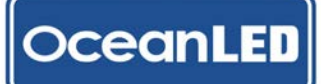

8

|                                                                                                    | OceanDM>                                                                   | K WiFi Controlle           | r                                                                                                    |
|----------------------------------------------------------------------------------------------------|----------------------------------------------------------------------------|----------------------------|----------------------------------------------------------------------------------------------------|
| Problem                                                                                                    | Check                                                                      | Cause                      | Fix                                                                                                    |
| Unit is not<br>powering up                                                                                                    | Check that<br>the unit is<br>connected to<br>a suitable DC<br>power supply | Poor electrical connection | Connect the unit<br>to a suitable DC<br>power supply                                                                                                    |
|                                                                                                    | Check if the fuse<br>is blown                                              | Replace the<br>fuse.       | If fuse keeps<br>blowing, then<br>there is a short<br>circuit in the<br>unit that must<br>be traced and<br>rectified. If no<br>external short<br>can be located,<br>contact your<br>local OceanLED<br>representative. |
|                                                                                                    | Check that the<br>wiring polarity is<br>correct                            | Polarity<br>Incorrect      | Check the wiring polarity.                                                                                                    |
|                                                                                                    | Check that the<br>voltage applied<br>to the unit is not<br>below 9 Volts   | Low Voltage                | The voltage<br>needs to be with<br>9 Volts and 36<br>Volts                                                                                                    |
| After the<br>diagnostic LEDs<br>flash 3 times<br>(during power<br>up) the groop                                                            | Check that the<br>voltage applied<br>to the unit is not<br>below 9 Volts.  | Low Voltage.               | The voltage<br>needs to be with<br>9 Volts and 36<br>Volts                                                                                                    |
| LED is solid for<br>4-6 seconds<br>and this keeps<br>repeating<br>(unit is not<br>transmitting<br>DMX data -<br>green LED not<br>flashing) |                                                                            |                            | Switch the unit<br>OFF and ON<br>while pressing<br>the Reset button.<br>After power up,<br>release the Reset<br>button.<br>If this issue<br>persists, please<br>contact your<br>Ocean LED<br>representative.          |

|                                                                                    | OceanDM:                                                                                                    | X WiFi Controlle                        | r                                                                                                    |
|------------------------------------------------------------------------------------|----------------------------------------------------------------------------------------------------|-----------------------------------------|----------------------------------------------------------------------------------------------------|
| Problem                                                                            | Check                                                                                                    | Cause                                   | Fix                                                                                                    |
| Cannot connect<br>to the WiFi unit<br>via phone/tablet                             | Check if you can<br>see the WiFi<br>network                                                                                                    | WiFi Network<br>not visible             | If you don't see<br>the WiFi network<br>in your WiFi<br>list, press the<br>"Reset" button<br>on the controller<br>and after a few<br>seconds, you<br>should see the<br>WiFi network.                                                                                                    |
|                                                                                    | Check that you<br>are connected<br>to the unit's<br>WiFi network<br>or that the unit<br>and your phone<br>is connected<br>to the same<br>network | Connect to the<br>correct Network       | If you want to<br>connect to the<br>WiFi controller's<br>network, you<br>should make<br>sure that your<br>phone or tablet<br>is connected to<br>that network<br>(OceanLED-DMX-<br>xxxx).<br>If you want to<br>use an external<br>WiFi network,<br>make sure you<br>follow the WiFi<br>setup procedure<br>detailed in Put<br>section here and<br>connect your<br>phone and WiFi<br>controller to that<br>network. |
| Phone is<br>connected<br>to the WiFi<br>controller, but<br>cannot control<br>light | Check that<br>the wires are<br>making good<br>contact with the<br>Control Output<br>connector                                                    | Poor electrical<br>connection           | You need to<br>ensure that<br>the wires are<br>connected<br>properly to the<br>connector and<br>any breaks in the<br>cable rectified.                                                                                                    |
|                                                                                    | Check that the<br>DMX+ and DMX-<br>lines are not<br>swapped                                                                                      | Wires connected<br>wrong way<br>around. | Ensure that you<br>follow the correct<br>wiring procedure<br>and colour<br>combination.<br>When connecting<br>to a junction<br>box, connect the<br>DMX+ from the<br>controller to the<br>DMX+ on the<br>Junction box. Do<br>the same for the<br>DMX                                                                                                    |

|                                                         | OceanDM)                                                                                         | X WiFi Controlle                                      | r                                                                                                    |
|---------------------------------------------------------|--------------------------------------------------------------------------------------------------|-------------------------------------------------------|----------------------------------------------------------------------------------------------------|
| Problem                                                 | Check                                                                                            | Cause                                                 | Fix                                                                                                    |
| Lights are<br>not changing<br>according to<br>music.    | Check that the<br>audio cable is<br>good contact<br>with the Audio<br>In connector               | Poor electrical<br>connection and/<br>or broken cable | You need to<br>ensure that<br>the wires are<br>connected<br>properly to the<br>connector and<br>any breaks in the<br>cable rectified.                                                                        |
|                                                         | Check that an<br>audio signal is<br>present.                                                     | No audio<br>available                                 | You need to<br>make sure that<br>an audio signal<br>is present on the<br>cable being used<br>by connecting<br>it to an external<br>speaker or any<br>other audio<br>monitor.                                 |
|                                                         | Check that the<br>sensitivity level<br>(on the WiFi<br>controller) is not<br>turned down<br>low. | Low sensitivity                                       | You need to<br>adjust the<br>sensitivity level to<br>suit your needs.<br>Slowly turn the<br>sensitivity high<br>(Clockwise) with<br>a suitable tool<br>until you are<br>satisfied with the<br>result.        |
|                                                         | Check that the<br>sensitivity level<br>(on the WiFi<br>controller) is not<br>turned up high.     | High sensitivity                                      | You need to<br>adjust the<br>sensitivity level to<br>suit your needs.<br>Slowly turn<br>the sensitivity<br>low (counter<br>clockwise) with a<br>suitable tool until<br>you are satisfied<br>with the result. |
| Lights are not<br>changing colour<br>in dynamic<br>mode | Check that<br>the wires are<br>making good<br>contact with the<br>Control Output<br>connector    | Poor electrical<br>connection                         | You need to<br>ensure that<br>the wires are<br>connected<br>properly to the<br>connector and<br>any breaks in the<br>cable rectified.                                                                        |

|                                          | OceanDMX WiFi Controller                                                                                                    |                                       |                                                                                                    |  |  |  |
|------------------------------------------|----------------------------------------------------------------------------------------------------|---------------------------------------|----------------------------------------------------------------------------------------------------|--|--|--|
| Problem                                  | Check                                                                                                    | Cause                                 | Fix                                                                                                    |  |  |  |
| The lights are<br>very dim/off           | Check the<br>brightness levels<br>are set properly                                                                                                    | Brightness not<br>set properly        | You can control<br>the brightness of<br>the lights for the<br>particular mode<br>via the app.                                                                                                    |  |  |  |
|                                          | Check that<br>the PWR SW<br>wire (on the<br>WiFi controller<br>control output)<br>is connected<br>to the PWR<br>SW port on the<br>junction box<br>control Input | PWR SW not<br>connected<br>properly   | The WiFi<br>controller<br>controls the<br>junction boxes<br>and via the<br>PWR SW line.<br>If this cable is<br>not connected<br>properly, then<br>the junction box<br>will not turn the<br>lights ON even if<br>the junction box<br>is powered. You<br>need to make<br>sure that the<br>connections are<br>made properly. |  |  |  |
| Cannot control<br>lights with<br>presets | Check that<br>the switches<br>are connected<br>properly to the<br>"Ext Switches"<br>port on the WiFi<br>controller                                              | Switches not<br>connected<br>properly | You need to make<br>sure that the<br>external switches<br>are connected<br>properly to the<br>WiFi controller.<br>You should wire<br>it in such a way<br>that when the<br>switch "makes"<br>the connection,<br>it should make it<br>to GND to toggle<br>the presets.                                                      |  |  |  |

| iOS / Android App                        |                                                             |                               |                                                                                                    |  |  |  |  |
|------------------------------------------|-------------------------------------------------------------|-------------------------------|----------------------------------------------------------------------------------------------------|--|--|--|--|
| Problem                                  | Check                                                       | Result                        | Fix                                                                                                    |  |  |  |  |
| App does not<br>open/start<br>correctly. | WiFi not<br>connected to<br>controller WiFi<br>access point | App cannot find<br>signal     | Close App,<br>connect to<br>Controller WiFi<br>access point and<br>re start App                                                |  |  |  |  |
|                                          | Controller is<br>not powered                                | App cannot<br>find controller | Close App,<br>power on<br>Controller,<br>connect<br>mobile device<br>to Controller<br>WiFi access<br>point and<br>restart App. |  |  |  |  |
|                                          | Controller has<br>timed out.                                | App cannot<br>find controller | Close App,<br>power on<br>Controller,<br>connect<br>mobile device<br>to Controller<br>WiFi access<br>point and<br>restart App. |  |  |  |  |
|                                          | WiFi has lost<br>connection                                 | App is un-<br>responsive      | Reconnect to<br>WiFi Controller<br>access point.                                                                               |  |  |  |  |
|                                          | Device has<br>crashed                                       | Device un-<br>responsive      | Restart device<br>and restart<br>WiFi/App load<br>procedure.                                                                   |  |  |  |  |

For further inquiries, please contact your local OceanLED representative.

#### 2019 INSTALL & OPERATION MANUAL

9

## <u>Appendix</u>

The table below should be used to select the required cable conductor size per junction box. If in doubt always select the next larger conductor size up (i.e. the next lower AWG number).

For long runs using the thicker gauges it may be necessary to drop down to a slightly smaller gauge cable near to the OceanDMX junction box to allow connection into the unit (keeping the long run in the thicker gauge cable to avoid voltage drops). Ensure all connections / joints are watertight, and suitable for the current load.

| SUPPLY CABLE CONDUCTOR SIZE CHART |                 |        |        |        |        |        |        |        |
|-----------------------------------|-----------------|--------|--------|--------|--------|--------|--------|--------|
| CABLE                             | CIRCUIT CURRENT |        |        |        |        |        |        |        |
| LENGTH<br>(FEET)                  | 2 AMP           | 4 AMP  | 6 AMP  | 8 AMP  | 10 AMP | 12 AMP | 14 AMP | 16 AMP |
| 0-5                               | 18 AWG          | 18 AWG | 16 AWG | 16 AWG | 16 AWG | 14 AWG | 14 AWG | 14 AWG |
| 10-15                             | 18 AWG          | 18 AWG | 16 AWG | 16 AWG | 14 AWG | 14 AWG | 14 AWG | 14 AWG |
| 15-20                             | 18 AWG          | 18 AWG | 16 AWG | 14 AWG | 14 AWG | 14 AWG | 12 AWG | 12 AWG |
| 20-25                             | 18 AWG          | 16 AWG | 14 AWG | 14 AWG | 12 AWG | 12 AWG | 12 AWG | 10 AWG |
| 25-30                             | 18 AWG          | 16 AWG | 14 AWG | 12 AWG | 12 AWG | 10 AWG | 10 AWG | 10 AWG |
| 30-35                             | 18 AWG          | 14 AWG | 14 AWG | 12 AWG | 10 AWG | 10 AWG | 10 AWG | 8 AWG  |
| 35-40                             | 18 AWG          | 14 AWG | 12 AWG | 12 AWG | 10 AWG | 10 AWG | 8 AWG  | 8 AWG  |
| 40-45                             | 16 AWG          | 14 AWG | 12 AWG | 10 AWG | 10 AWG | 8 AWG  | 8 AWG  | 8 AWG  |
| 45-50                             | 16 AWG          | 14 AWG | 12 AWG | 10 AWG | 10 AWG | 8 AWG  | 8 AWG  | 8 AWG  |
| 50-55                             | 16 AWG          | 12 AWG | 10 AWG | 10 AWG | 8 AWG  | 8 AWG  | 8 AWG  | 4 AWG  |
| 55-60                             | 16 AWG          | 12 AWG | 10 AWG | 10 AWG | 8 AWG  | 8 AWG  | 4 AWG  | 4 AWG  |
| 60-65                             | 14 AWG          | 12 AWG | 10 AWG | 8 AWG  | 8 AWG  | 8 AWG  | 4 AWG  | 4 AWG  |
| 65-70                             | 14 AWG          | 12 AWG | 10 AWG | 8 AWG  | 8 AWG  | 4 AWG  | 4 AWG  | 4 AWG  |
| 70-75                             | 14 AWG          | 12 AWG | 10 AWG | 8 AWG  | 8 AWG  | 4 AWG  | 4 AWG  | 4 AWG  |
| 75-80                             | 14 AWG          | 10 AWG | 10 AWG | 8 AWG  | 4 AWG  | 4 AWG  | 4 AWG  | 2 AWG  |
| 80-85                             | 14 AWG          | 10 AWG | 8 AWG  | 8 AWG  | 4 AWG  | 4 AWG  | 4 AWG  | 2 AWG  |
| 85-90                             | 14 AWG          | 10 AWG | 8 AWG  | 8 AWG  | 4 AWG  | 4 AWG  | 2 AWG  | 2 AWG  |
| 90-95                             | 14 AWG          | 10 AWG | 8 AWG  | 8 AWG  | 4 AWG  | 4 AWG  | 2 AWG  | 2 AWG  |
| 95-100                            | 12 AWG          | 10 AWG | 8 AWG  | 4 AWG  | 4 AWG  | 4 AWG  | 2 AWG  | 2 AWG  |

#### The supply cable must be protected by a suitable fuse or breaker

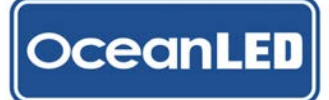

2019 INSTALL & OPERATION MANUAL

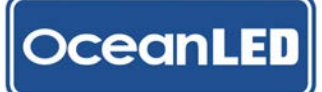

2019 INSTALL & OPERATION MANUAL

## Warranty

Please remove this page and keep for your files

For technical assistance: Europe: service@oceanled.com

The Americas: warranty@oceanledusa.com

Warranty Serial Code(s):

© 2019 Ocean LED Marine LTD All Rights Reserved

Specifications are subject to change without notice.

Trademarks are the

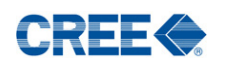

Ocean LED Marine LTD

Unit 1 Jacknell Road Dodwells Bridge Industrial Estate Hinckley, Leicestershire LE10 3BS United Kingdom

Tel: +44 (0) 1455 637505 Fax: +44 (0) 1455 238553

#### Ocean LED USA LLC

778 South Military Trail Deerfield Beach Florida FL 33442-3025 USA

Tel: +1 954.523.2250 Fax: +1 954.523.2249 sales@oceanledusa.com

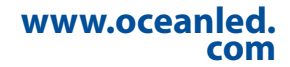